# 🛞 NMPBS Passport

## **Chromecast NMPBS Passport Setup Instructions**

chromecast

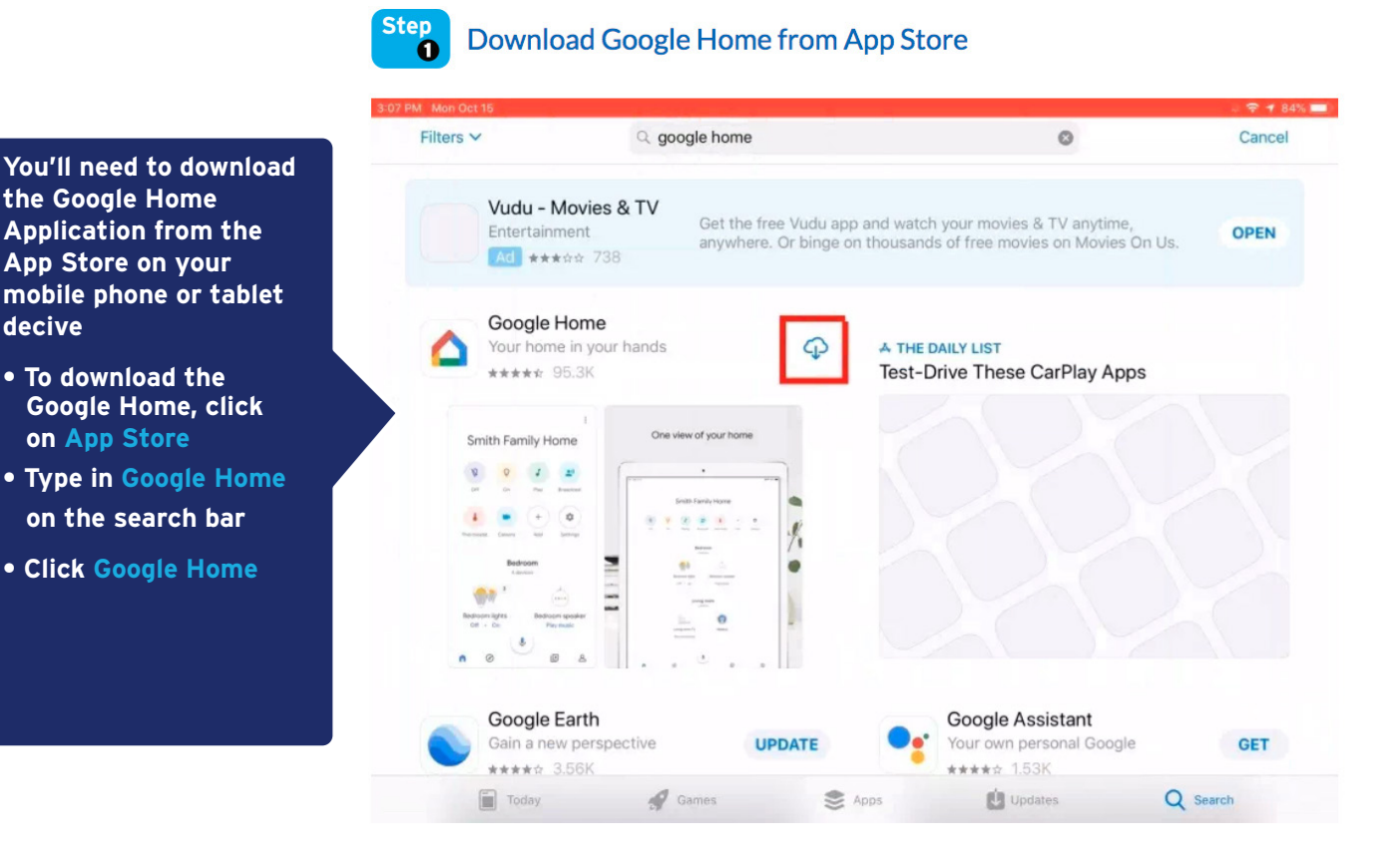

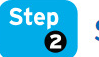

#### Sign in with your Google Account

Once you've downloaded the Google Home application to your device, you'll need to open up the application and sign in to your Google Account. If you don't have one, you'll need to create one

- Click Google Home
- Click Get Started
- Sign in with your Google account

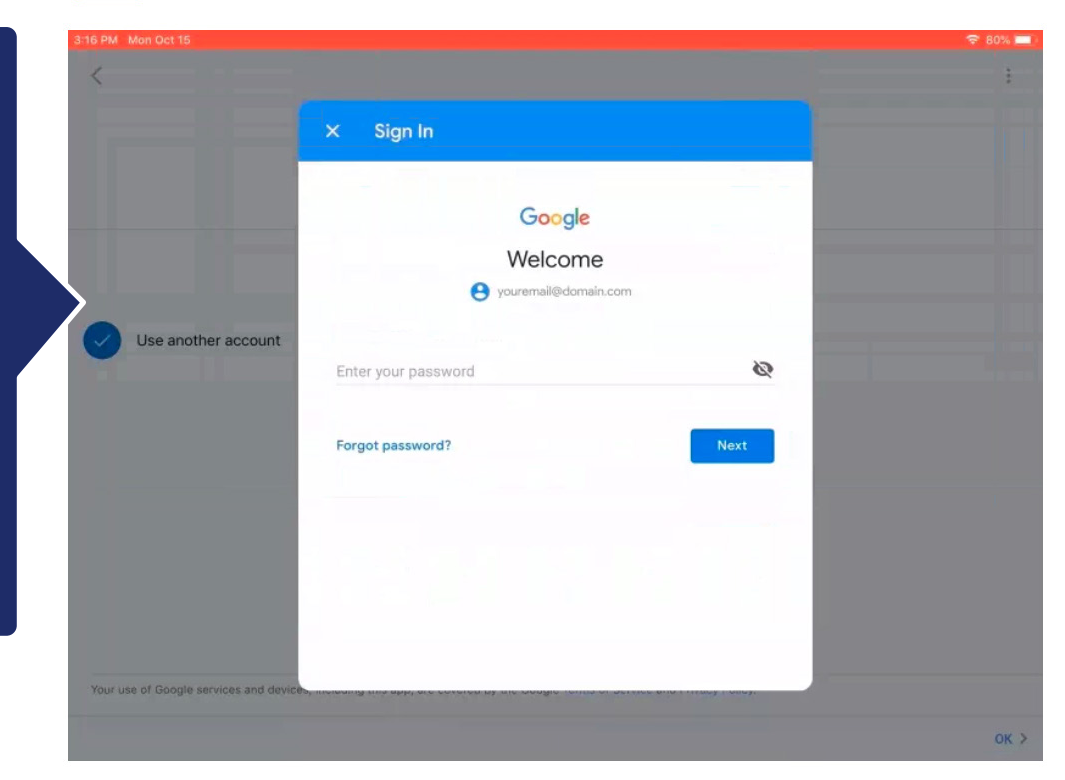

#### Visit nmpbs.org/app to get started today.

# 🛞 NMPBS Passport

### **Chromecast NMPBS Passport Setup Instructions**

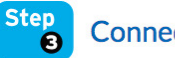

**Connect to Chromecast** 

After you've signed in to your Google account, the next step is to connect to your Chromecast. Go to your device settings, click Wi-Fi, and then select the Chromecast device name that displays as an option in your choices.

- Click Settings
- Click Wi-Fi
- Select your Chromecast Device name

|                                  | Wi-Fi                                |                    |
|----------------------------------|--------------------------------------|--------------------|
| Settings                         | Wi-Fi                                |                    |
|                                  | <ul> <li>Capitol_Tech_24G</li> </ul> | <b>≜ ≑ (j</b> )    |
| Jpdate Apple ID Settings 🌒 >     | CHOOSE A NETWORK 🕺                   |                    |
|                                  | ATT2aUw8XZ                           | ê ≈ (i)            |
| inish Setting Up Your iPad 💦 🌖 > | ATT795                               | <b>≜</b> ₹ (j)     |
|                                  | CBCI-87B6-2.4                        | € 奈 (i)            |
| >> Airplane Mode                 | CK LGE                               | ₽ 奈 (j)            |
| ♥ Wi-Fi Capitol_Tech_240         | G Family Room TV                     | <b>?</b> (i)       |
| Bluetooth O                      | Gnome_98                             | ∎ <del>ຈ</del> (j) |
| Notifications                    | Gnomette                             | <b>₽</b> ₹ (j)     |
| Sounda                           | HOME-1C84-2.4                        | <b>₽</b> \$ (j)    |
|                                  | HOME-1C84-5                          | <b>≜</b>           |
| Do Not Disturb                   |                                      | - @                |

chromecast

#### Connect Chromecast to Wi-Fi

< : Enter Wi-Fi Password Capitol\_Tech\_24G Password 0 CANCEL 5 C đ **?** Passwords  $\langle \times \rangle$ i p q W е r t y u 0 Done S d f g h k а  $\diamond$ С b Ζ х V n m .?123 ..... .?123

Once you've connected to your Chromecast, you'll need to go into the Google Home application to connect your Chromecast to the Wi-Fi network

- Click Google Home
- Select the device
- Connect to your Wi-Fi internet access to link your Chromecast device

#### Visit nmpbs.org/app to get started today.

## 🛞 NMPBS Passport

## **Chromecast NMPBS Passport Setup Instructions**

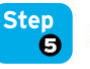

Sign in to Your PBS Account

In step 5, after you've connected your device to Wi-Fi, you'll be able to use the internet on your Chromecast device to sign-in to your PBS account. • Launch PBS Video App

- Click the three horizontal lines in the top left corner of your screen
- Click Sign In
- Sign in with your PBS Account

Back
×

Please Sign In

g\*

g\*

sign in with Google

g\*

or

sgr in with pacebook

or

sgr in with your entail

Password

regel your deswed?

Sign In

Dort Have a PBS Account? Register now

Presenting an account showhood ge that PBS my than your one her station and there you adcount showhoor neether station and there you adcount? Not neether station and there you adcount show who or neether station and there you adcount show who or neether station and there you adcount? Register now

chromecast

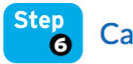

#### Cast Your Favorite Program to TV

# <complex-block>

#### You're all done, have fun casting!

- Select your favorite program
- Click Chromecast Icon on top right corner

#### Visit nmpbs.org/app to get started today.